このマニュアルには以下の手順を記載しています

- 1. e-KOBE にログインし、ご自身の申請履歴(過去に申請したデータ)を確認する
- 2. 申請履歴から、以下の処理を行う
  - 2-1. 申請が差し戻された理由を確認し、修正して再申請する
  - 2-2. 神戸市にて申請内容が修正された内容・理由を確認する
  - 2-3. 申請が受け付けられなかった理由を確認する

## 1. e-KOBE にログインし、ご自身の申請履歴を確認する方法

[e-KOBE(神戸市スマート申請システム)トップページ]

https://lgpos.task-asp.net/cu/281000/ea/residents/portal/home

| 1 | 「e-KOBE:神戸市スマート申請システム」にログインします。                                                           | ログイン新規登録                                                                                                    |
|---|-------------------------------------------------------------------------------------------|----------------------------------------------------------------------------------------------------|
|   | トップページにアクセスし、画面右上の <u>ログイン</u> を選んでください。                                                  | e-KOBE: 神戸市スマート申請システム<br>もっと便利に。<br>もっと簡単に。<br>神戸市では行政手続きの受付がインターネット<br>で行えます。<br>このサービスを通して皆様の生活をもっと便利<br>に。もっと簡単に。 |
| 2 | ご自身の利用者 ID (メールアドレス) とパスワードを入力し、<br>ログインを選んでください。                                         | 利用者ID (メールアドレス) 必須       XXXX@kobe.com         パスワード 必須         ・・・・・・・         ログイン         パスワードを忘れた方はこちら          |
| 3 | 正しい利用者 ID とパスワードが入力されると、e-KOBE にログ<br>インできます。<br>画面を下にスクロールし、マイページのもっと見る<br>を選んでく<br>ださい。 | テスト用ユ…さん E-KOBE: 神戸市スマート申請システム もっと便利に。 もっと簡単に。 ゆ戸市では行政手続きの受付がインターネットで行えます。 このサービスを通して皆様の生活をもっと便利に。 シクロール             |

|   |                                                                                                    | マイページ  過去に申請した手続きの内容を確認す ることができます。申請後の確認もこ ちらからお願いします。  もっと見る 、                                                                                                    |
|---|----------------------------------------------------------------------------------------------------|----------------------------------------------------------------------------------------------------|
| 4 | マイページの「利用者メニュー」にある <u>申請履歴一覧・検索</u> を選ん<br>でください。                                                   | 利用者メニュー ● 申請履歴の確認 あなたがこれまでに申請した手続きの内容 を確認することができます。 申請履歴一覧・検索 >                                                                                                    |
| 5 | 申請履歴の一覧が表示されます。<br>申込番号で検索する、または一覧表示されている中から目的の<br>申込番号を探して選んでください。<br>(クリック・タップを行うと申請した内容の確認ができます) | <ul> <li>9 申請履歴一覧</li> <li>/例:12345678 検索</li> <li>/例:12345678 検索</li> <li>/申請履歴一覧</li> <li>/政部号:98376904</li> <li>/2021年11月10日 13時04分</li> <li>/申請内容を確認中です</li> <li>/↓ンプル]事業系一般廃棄物に係る指定<br/>袋収納義務除外申請書</li> </ul> |

| 2-1.申請が差し戻された理由を確認し、修正して再申請する |                                                                         |                                           |
|-------------------------------|-------------------------------------------------------------------------|-------------------------------------------|
| -                             |                                                                         |                                           |
| 1                             | マイページの申請履歴一覧から、対象の申請番号を選んでくだ<br>さい。                                     | <差し戻されている場合の表示例>                          |
|                               | ※申請履歴一覧の確認方法は、当資料の「 <u>1.e-KOBE にログインし、ご自</u><br>身の申請履歴を確認する方法」をご確認ください | <b>申込番号:53185384</b><br>2022年1月14日 15時57分 |
|                               |                                                                         | 申請内容を修正してください                             |
|                               | 神戸市から甲請が差し戻されている場合、「甲請内容を修止して<br>ください」と表示されています。                        | 【サンプル】補助金申請                               |
| 2                             | 差戻し理由と、申請内容に「修正してください」と書かれてい<br>る箇所を確認してください。                           | <b>①</b> 申請内容照会                           |
|                               | 修正して再申請する場合は申請内容を修正するを選んでくだ                                             | 申請状況                                      |
|                               | さい。再中請しり、中請を取り下ける場合は <u>この申請を取下</u><br>げるを選んでください。                      | 🤮 申請内容を修正してください                           |
|                               |                                                                         | <b>差戻し理由</b><br>申請された金額に誤りがありますので、こ       |
|                               |                                                                         | ちら ☑ をご確認の上、修正のうえ再申請<br>をお願いいたします。<br>    |
|                               |                                                                         |                                           |
|                               |                                                                         | 申請內容                                      |
|                               |                                                                         | 氏名                                        |
|                               |                                                                         | ·····································     |
|                               |                                                                         | 修正してください                                  |
|                               |                                                                         |                                           |
|                               |                                                                         | <b>カナ氏名</b><br>コウベ タロウ                    |
|                               |                                                                         |                                           |
|                               |                                                                         | 申請内容を修正する                                 |
|                               |                                                                         | この申請を取下げる                                 |

| 3 | 画面を進め、「要修正」 となっている箇所の修正を行ってくだ<br>さい。 | 金額要修正  |
|---|--------------------------------------|--------|
|   | (注)「要修正」となっていない項目は修正しないでください         | 50000  |
|   | 修正後、画面を進めて再申請を行ってください。               | カナ氏名   |
|   |                                      | コウベ    |
|   |                                      | לםפ    |
|   |                                      | 次へ進む > |

## 2-2.神戸市にて申請内容が修正された内容・理由を確認する

| 1 | マイページの申請履歴一覧から、対象の申請番号を選んでくだ<br>さい。<br>※申請履歴一覧の確認方法は、当資料の「1.e-KOBE にログインし、ご自                                                                             | <神戸市で確認中の表示例><br>申込番号:53185384                                                                                                    |
|---|----------------------------------------------------------------------------------------------------|----------------------------------------------------------------------------------------------------|
|   | <u>身の申請履歴を確認する方法</u> 」をご確認ください                                                                                                    | 2022年1月17日 12時40分         申請内容を確認中です                                                                                                    |
|   | 神戸市にて申請内容が修正された場合は、神戸市側での確認状況に応じ「申請内容を修正してください」「手続きが完了しました」<br>などのメッセージが表示されています                                                                         | 【サンプル】補助金申請                                                                                                    |
| 2 | 神戸市側で修正した項目は、修正後の値が赤文字で表示されて<br>います。<br>修正内容を表示するにチェックを入れると、修正前の値と修<br>正理由が表示されますのでご確認ください。<br>修正理由に不明な点やご質問がありましたら、手続きの「問い<br>合わせ先」に記載されている宛先までご連絡ください。 | <ul> <li>申請内容</li> <li>氏名</li> <li>神戸 次郎</li> <li>▶ 座 万容を表示する</li> </ul>                                                                                         |
|   |                                                                                                    | <ul> <li>氏名</li> <li>神戸次郎</li> <li>✓ 修正内容を表示する</li> <li>修正前の氏名</li> <li>神戸太郎</li> <li>修正理由</li> <li>申請者のお名前に誤りがありましたので、神戸市にて修正しました。</li> <li>ご確認ください。</li> </ul> |

|   | 2-3.申請が受け付けられなかった                                                                                                    | 理由を確認する                                                                                                    |
|---|----------------------------------------------------------------------------------------------------|----------------------------------------------------------------------------------------------------|
|   |                                                                                                    |                                                                                                    |
| 1 | マイページの申請履歴一覧から、対象の申請番号を選んでくだ<br>さい。<br>※申請履歴一覧の確認方法は、当資料の「 <u>1.e-KOBE にログインし、ご自</u><br><u>身の申請履歴を確認する方法</u> 」をご確認ください<br>申請が受け付けられなかった場合は、「手続きを継続できません」<br>と表示されています。 | <表示例><br>申込番号:53185384<br>2022年1月17日 12時40分<br>手続きを継続できません<br>、<br>【サンプル】補助金申請                                                   |
| 2 | 受け付けることができなかった理由が記載してありますのでご<br>確認ください。<br>理由に不明な点やご質問がありましたら、手続きの「問い合わ<br>せ先」に記載されている宛先までご連絡ください。                                                                     | 申請状況<br>手続きを継続できません<br>申請却下理由<br>この補助金は今年の1月1日時点で神戸市<br>にお住まいの市町村への申請を行っていた<br>だく必要があります。<br>住所地をご確認のうえ、適切な市町村への<br>申請をお願いいたします。 |